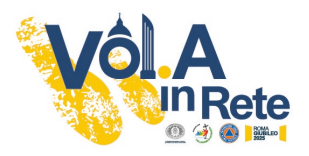

## GUIDE TO JUBILEE 2025 VOLUNTEER APPLICATION

To apply as a volunteer for the Vol.A in Rete project, you must be registered in the Area Riservata (reserved area) of CSV Lazio.

## CASE 1 – I am already registered

If you have already registered in the Area Riservata (reserved area) of CSV Lazio simply enter in the appropriate fields *E-mail and password* that you indicated when you registered. If you do not remember your password, you can retrieve it by clicking on the *Recupera Password* button below.

| C S V                                      | 1480.0000 (* 1880 - 1840)                       |
|--------------------------------------------|-------------------------------------------------|
| Centro di Servizio<br>per il Violontariato | 🏶 Home 🛛 🗷 Contatti                             |
| Login                                      |                                                 |
| 🛔 E-mail                                   |                                                 |
| *                                          |                                                 |
| Password                                   |                                                 |
| *                                          |                                                 |
| Salva i dati di accesso                    | ACCEDI >                                        |
|                                            |                                                 |
|                                            |                                                 |
| Hai dimenticato la password?               | Non hai le credenziali per accedere al sistema? |
|                                            | PECISTRATI Attiva Windows                       |

After logging in, you will find yourself on the Homepage from which, by clicking on the first box, a volunteer application form will open

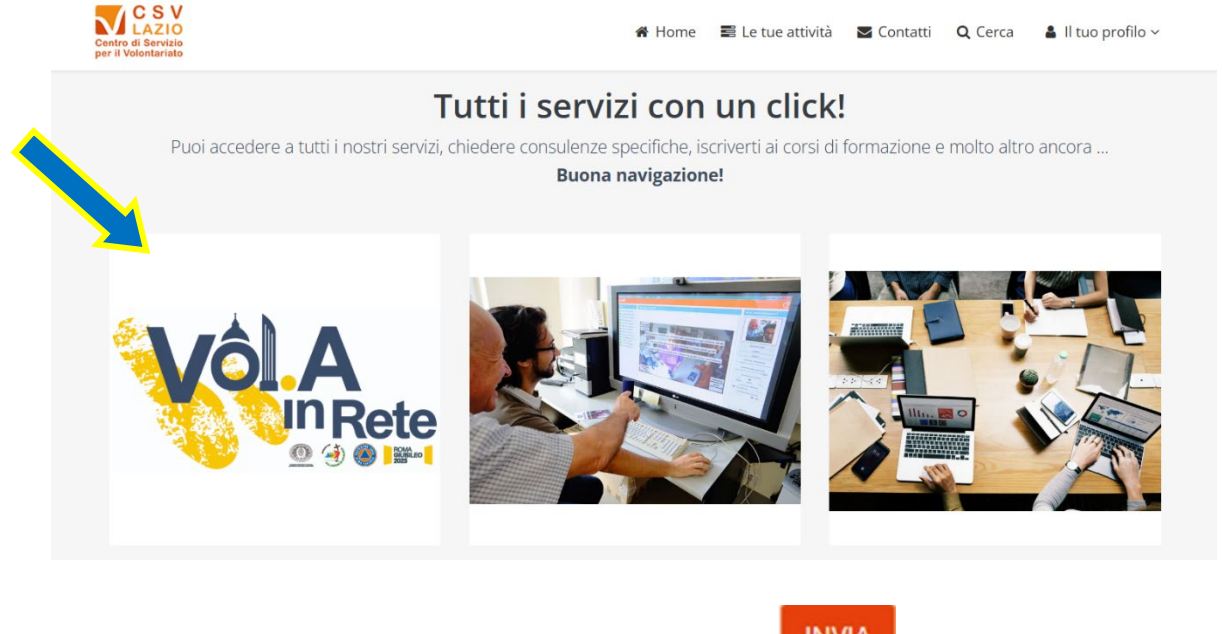

Then simply answer the questions and click on the button **INVIA** at the bottom.

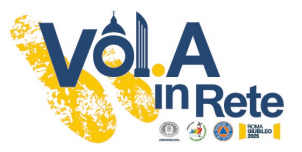

## CASE 2 – It's the first time, I have to sign up

To register for the CSV Lazio Area Riservata, it is necessary to go to the Registrati (Register) button

| € 0699588225 🛛 🖾 monitoraggio@csvlazio.org            | 🔁 Accedi 🛛 🏭 Registrati                         |
|-------------------------------------------------------|-------------------------------------------------|
| Centro di Servizio<br>per li Volontariato             | 🏶 Home 🛛 🜌 Contatti                             |
| Login                                                 |                                                 |
| 🚊 E-mail                                              |                                                 |
| *                                                     |                                                 |
| Password                                              |                                                 |
| * Salva i dati di accesso                             | ACCEDI >                                        |
| Hai dimenticato la password?<br>a RECUPERA PASSWORD > | Non hai le credenziali per accedere al sistema? |

Choose "Persona" (Person) as the registration mode BY CLICKING ON THE "PERSONA" LOGO The first step requires entering the following mandatory fields (\*):

## Tax code (\*)

E-mail for access (\*). This is the e-mail that will later be used to access the system

|                            | Registrazione persona<br>Inserire il codice fiscale e l'indirizzo e-mail della persona.<br>Attenzione: L'utenza sarà attivata SOLO dopo aver concluso la procedura di registrazione cliccando nel link di<br>conferma che sarà inviato all'indirizzo e-mail di accesso. |   |
|----------------------------|----------------------------------------------------------------------------------------------------|---|
| Codice Fiscale (*)         |                                                                                                    | ۵ |
| E-mail per l'accesso (*) 😧 |                                                                                                    |   |
|                            | INDIETRO AVANTI                                                                                                    |   |

If you do not remember your Tax Code, the system allows you to generate it.

By clicking on the wheel to the right the following box will open, which when filled in will generate the Tax Code

| Cognome           |                          |     |
|-------------------|--------------------------|-----|
| Nome              |                          |     |
| Sesso             | Maschio 🔘 Femmina        |     |
| Data di nascita   |                          |     |
| Stato di nascita  | Italia                   | × * |
| Comune di nascita | Seleziona                | *   |
|                   | ✓ CALCOLA CODICE FISCALE |     |

After entering the Tax Code and the e-mail, by clicking on the AVANTI (next) button a window in which to enter contact information, telephone and password to access the system will open.

In case the person is already in our records, it will be sufficient to supplement any missing mandatory data (\*) and, of course, choose an access password.

| Cognome (*)                                |                                             |          |                        |             |        |          |          |   |
|--------------------------------------------|---------------------------------------------|----------|------------------------|-------------|--------|----------|----------|---|
| Nome (*)                                   |                                             |          |                        |             |        |          |          |   |
| Indirizzo di residenza / domicilio (*) C/O |                                             |          |                        |             |        |          |          |   |
|                                            | Indirizzo (specificare Via/Piazza/Loc./etc) |          | Indirizzo (specificare |             | Civico |          | Frazione |   |
|                                            | Cap 🖉 Comune                                |          |                        | / Provincia |        | cia      | ~        |   |
|                                            | Regione                                     | ~        | Nazione                |             |        |          |          | ~ |
| Telefono                                   |                                             |          |                        |             |        |          |          |   |
|                                            | Max 18 caratteri                            |          |                        |             |        |          |          |   |
| Scegli una password di accesso (*)         | Nuova Password                              | password |                        | Confer      | ma o   | conferma |          |   |

In order to complete the registration, the acceptance of the general conditions of use and consent to data processing is required.

| By clicking on   | CONFERMA REGISTRAZIONE the subscription will be over                                                            |  |
|------------------|----------------------------------------------------------------------------------------------------|--|
| Accettazioni (*) | Condizioni Generali di utilizzo del SII (Sistema Informativo Integrato) del CSV Lazio                           |  |
|                  | Dichiaro di aver letto e di accettare tutte le condizioni indicate nel documento allegato<br>LEGGI IL DOCUMENTO |  |
|                  |                                                                                                    |  |
|                  | Informativa Privacy                                                                                             |  |
|                  | Dichiaro di aver letto l'informativa e di accettarne i termini *                                                |  |
|                  |                                                                                                    |  |
|                  | INDIETRO CONFERMA REGISTRAZIONE                                                                                 |  |

At the end of the procedure, you will receive an e-mail from <u>no-reply@csvlazio.net</u> in which you will be asked for the **Conferma account** to enable the account.

Once the registration process is completed, you will be able to access the restricted area and will be on the Homepage as shown on page 1.

For technical support (problems and/or difficulties during the registration and compilation) you can write to <u>monitoraggio@csvlazio.org</u>.

For any clarification and logistical/organizational information, please write to volainrete@csvlazio.org.